# OElove 相亲墙功能配置和运营说明

# 编写人:奥壹科技产品部

# 日期: 2022年3月

### 目录

|   | 1, | 、 征婚广场  | 2 |
|---|----|---------|---|
|   | 2, | 、 征婚邀请  | 2 |
|   | 3, | 、 征婚发布  | 2 |
|   | 4, | 、 征婚列表  | 3 |
|   | 5、 | 、 征婚管理  | 3 |
| 6 | 6, | 、发布征婚   | 4 |
|   | 7. | 、征婚模块   | 5 |
|   | 8, | 、征婚启事分类 | 6 |
|   |    |         |   |

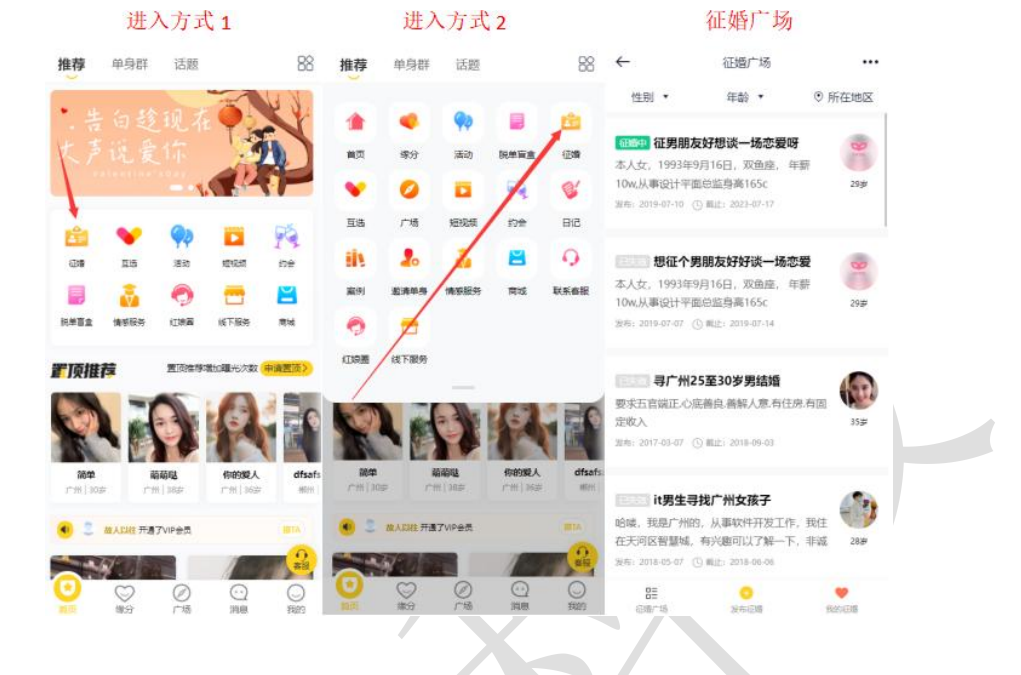

会员可以在首页点击小图标征婚或者通过下拉列表征婚小图标进入征婚广场。

### 2、征婚邀请

会员可以在征婚广场中查看已经发布的征婚邀请,可以进入查看其他会员发布的征婚详 情,了解其个人信息以及对征婚对象的要求等。

|                                                                                                    | 征婚邀请                                                                            |                                                                     |                                                            | 征婚详情                                                                                                    |                                                                                                    | 征婚详情                                                                                                    |
|----------------------------------------------------------------------------------------------------|---------------------------------------------------------------------------------|---------------------------------------------------------------------|------------------------------------------------------------|----------------------------------------------------------------------------------------------------|----------------------------------------------------------------------------------------------------|----------------------------------------------------------------------------------------------------|
| ÷                                                                                                    | 征嬗广场                                                                            |                                                                     | ←                                                          | 征婚详情                                                                                                    | ←                                                                                                    | 征婚详情                                                                                                    |
| 性别 •<br><b>1000年</b> 征男朋友<br>本人女、1995年<br>100火从東大計平司<br>総称:24-07-00(<br>思和作男<br>思知在 <b>1</b> 9<br>本人女、19-3年<br>本人女、19-3年 | 年龄 •<br>友好想谈一场恋爱呀<br>9月16日、双鱼座、年<br>型些道身高165c<br>③ 粗土: 2023-07-17<br>           | <ul> <li>⑦ 所在地区</li> <li>新 259</li> <li>259</li> <li>259</li> </ul> | 2000日<br>征婚要求<br>地区: 7                                     | <b>征男朋友好想读一场恋爱呀</b><br>8: 2019-07-10 ② 創止分明: 2023-07-17<br>◎ 後梦校 ◎<br>◎ 愛好た ◎<br>◎ 愛好た ◎<br>◎ 愛好た ※日 別工 約州 大寺<br>◎ 愛好た ※日 別工 約州 大寺<br>◎ 愛好た ※日 別工 約州 大寺<br>◎ 愛好た ※日 別工 約州 大寺<br>◎ 愛好た ※日 別工 約州 大寺 | 稳重有上进<br>来到一家公<br>会我看到了了,每天看<br>要一有空狭<br>从另外一个<br>好开心感觉<br>慢慢的熟悉<br>月,他也会                                                                                                    | 40 学历:大专 添工条款州市大学毕业<br>同工作,每天埋头工作,直到有一天计<br>上司,被他把兴帅气劲外老深深吸引<br>增行幼小吃小帽~~~~~~~~~~~~~~~~~~~~~~~~~~~~~~~~~~~                                                 |
| 10w,从现役计平面<br>复考: 119-07-07 (<br>2000 尋广州2<br>要求五百為正-心所<br>定收)<br>2017-03-07 (                                           | 型的运身高165c<br>① 載止 2019-07-14<br>25至30岁男结婚<br>底商良. 簡純人意. 有任息<br>② 載止: 2018-09-03 | 20岁<br>.有面 15岁                                                      | 身高: 1<br>(本重: 5<br>本人女,<br>事设计平]<br>电影听音:<br>稳重有上<br>来到一家: | 61CM - 180CM<br>5KG - 70KG 讓完:未讀<br>1993年9月16日,双魚座,年薪10w,从<br>距回這鼻書165cm,体有车天房,爱好<br>天靈52kg,汉族,血影不證佛任名,咸美<br>五0.今好):大會,奶汇省款/mt 大学毕<br>公司工作,每天埋头工作,直到有一天                                           | <ul> <li>100元は262</li> <li>20</li> <li>21</li> <li>21</li></ul> | 1月17日9月196100度已一加加304年20 7 980<br>美國、教育時自己傳分天汪定、金麗希<br>金里天时夏强求,第二天我递上了辞單<br>自己受上了一个不改變的人,也是好替<br>何能需要一(80正常的感情來抹去这一前<br>就意味着了一般感情的开始,希望可以<br>40次意我愛的人和為快的。 |
| <b>it男生寻</b><br>哈喽,我又一州的<br>在天河口智慧城,<br><sup>发布:</sup> 018-05-07 (                                                       | 持找广州女孩子<br>9、从事软件开发工作。<br>有兴趣可以了解一下。<br>⑤ 電台: 2018-06-06                        | 我住<br>非诚 28岁                                                        | 会我看到<br>了,每天;<br>要一有空<br>从另外一<br>好开心感                      | 了上司,被他阳光帅气的外表深深吸<br>着到心如小愿冲撞一般。像着了魔一锅<br>利时间我就会痴痴的看着他,公司聚<br>个前台妹子要到了他的个人微信,照如,<br>动全世界都是自己的一样,加了微信我                                                                                              |                                                                                                    |                                                                                                    |
| 8                                                                                                    |                                                                                 |                                                                     |                                                            | 9 委托牵线                                                                                                    |                                                                                                    | ○ 委托牵线                                                                                                    |

### 3、征婚发布

会员可以在征婚广场中发布自己的征婚,通过对征婚标题、征婚要求以及征婚描述的填写,最后支付所需的金额提交完成征婚的发布。

### 发布征婚 发布征婚 发布征婚 ••• ← 征婚广场 4 征婚广场 发布征婚 4 ... 性别 \* 年齢 • ⊙ 所在地区 性別 • 年龄 • ⊙ 所在地区 \*征婚标题 御神 征婚 征婚 1990年 征男朋友好想谈一场恋爱呀 ð \*有效时间 10 金豆 本人女, 1993年9月16日, 双鱼座, 年薪 WEI 2022-03-22 (C) still 22# 10w.从事设计平面总监身高165c 29岁 7天 15天 一个月 三个月 半年 波布: 2019-07-10 ① 単止: 2023-07-17 寻广州25至30岁男结婚 征婚要求 要求五官端正心底善心善解人意,有住房,有固 想征个男朋友好好谈一场恋爱 定收入 \*年龄 不限> 本人女, 1993年9月16日, 双鱼座, 年薪 发布: 201 10w,从事设计平面总监身高165c 293 地区 不限> 发布: 2019-07-07 ④ 載止: 2019-07-14 91年征婚,事业单位 0 不限> 身高 我要学习并领悟勇敢,坚强。人生没有过不去 寻广州25至30岁男结婚 1 的风雨,我要学习并领酒乐受,很长时刻,我 31 不限> 体重 要求五盲编正心底善良.善解人意.有住房.有固 波和: 2017-03-07 ① 截正: 2017-09-03 定收入 35.8 婚况 不限; 後有: 2017-03-07 ① 単止: 2018-09-03 广州28岁女征婚 8 徐志摩: 我将于茫茫人海中访寻吾灵魂之伴 征婚描述 3 it男生寻找广州女孩子 侣,得之, 吾幸! 不得, 吾命! 我认为感情是 30# 哈哧,我是广州的、从事软件开发工作,我往 在天河区智慧城,有兴趣可以了解一下,非诚 28# 当布: 2017-03-07 (7) 親注: 2017-09-03 2018-05-0 BLL: 2018-06-06 88 Nr:16 -发布费用: 10 金豆 . 确定发布 83 0 我的余额:3金豆

### 4、征婚列表

登录后台管理,在内容>征婚管理>征婚列表中看到已经发布的征婚邀请。

| (  | Julone          | v8.1 | ≣  | 2    | 会员   | <b>8</b> ž | 落 [                                | 内容        | CRM                           | 国 财务           | 同 站点       | ✿ 配置        | ø               | 情感                    | <b>-</b> 🍙 🕄 | 5 🖨 | 53<br>63            | 🌍 admin 🗸 🕐   |
|----|-----------------|------|----|------|------|------------|------------------------------------|-----------|-------------------------------|----------------|------------|-------------|-----------------|-----------------------|--------------|-----|---------------------|---------------|
| *  | 相亲活动            | -    | 征婚 | 管理 / | 征婚列表 |            | 1                                  |           |                               |                |            |             |                 |                       |              |     |                     | + 添加          |
| 0  | 互选活动            | •    |    |      |      |            | 1                                  |           |                               |                |            |             |                 |                       |              |     |                     |               |
| Ð  | 脱单纸条            | -    | 性  | 别    | 请选择  | 1          | /~ 会B                              | BID #     | 入会员UID                        | 会员名            | 输入会员名称     |             |                 |                       |              |     |                     |               |
| ì  | 文章内容            | -    | 标  | 题    | 俞入标题 | $\square$  | 要                                  | 求緒        | 》、要求                          | 编号             | 输入编号       |             | 状态              | 请选择                   | $\sim$       | Q   |                     |               |
| ]  | 单页管理            | -    | C  |      | ID   | 头像         | 用户                                 |           | 编号&标题                         |                | 图集         | 有效          | 文森北上            | 发布时间                  | ] 状态         | 推荐  | 费用                  | 操作            |
| ,  | 团队客服            | -    |    |      | /    | 101        | 👤 简单/                              | 17        | M2017030716                   | 7226           |            | 2017        | -04-06          | 2017-03-0             | 07           |     | 10 金豆               |               |
| Þ. | 留言管理            | -    |    | 1    | 17   | 100        | 30岁/未如                             | ŝ         | 教师征婚,限)<br>有住房                | 「州内,要3         | R          | 16:         | 33:30           | 16:33:30              | 通过           |     | 待支付                 | 加度制度          |
|    | 日记管理            | •    | 1  |      | 16   | No.        |                                    | 16<br>🖀   | M2017030716<br>寻广州25至30       | 6102<br>岁男结婚   |            | 2017        | -09-03<br>30:52 | 2017-03-0<br>16:30:52 | 07<br>通过     |     | 10 金豆<br>待支付        | 编辑删除          |
|    | 动态管理            | Ţ    | X  |      | 15   | -          | <u>泉</u> 嘉嘉/<br>35岁/未3             | 16<br>昏   | M2017030714<br>公务员征婚,2        | 5806<br>28岁女   | 1          | 2017        | -04-06<br>26:57 | 2017-03-0<br>14:26:57 | 07 通过        |     | <b>10 金豆</b><br>待支付 | 编辑删除          |
|    | 话题管理            |      | C  |      | 14   | 2          | . 甘甜/<br>31岁/未3                    | 15<br>昏   | M2017030714<br>91年征婚,事        | 1566<br>业单位    | 8          | 2017        | -09-03<br>17:28 | 2017-03-0<br>14:17:28 | )7<br>通过     |     | 10 金豆<br>待支付        | 编辑删除          |
|    | 成功案例            | -    | E  |      | 13   | <b>9</b>   |                                    | 14<br>昏   | M2017030714<br>广州28岁女征        | 9908<br>婚      | 5          | 2017        | -09-03<br>11:20 | 2017-03-0             | 07 通过        |     | 10 金豆<br>待支付        | 编辑删除          |
|    | 征婚管理<br>(1)501末 | ^    | C  |      | 12   | 2          | 見豆豆/<br>32岁/未知                     | 13<br>6   | M2017030712<br>90年模特征婚        | 0012<br>啦      | Ø          | 2017        | -09-03<br>04:01 | 2017-03-0<br>12:04:01 | )7 通过        |     | 10 金豆<br>待支付        | 编辑删除          |
|    | 发布征婚            |      |    |      | 11   | 3          | <u></u> 等待(<br>32岁/未9              | 尔/12<br>昏 | M2017030711<br>希望找一个有<br>岁的男士 | 4108<br>能力比我大J | 1 <b>D</b> | 2017<br>11: | -09-03<br>59:06 | 2017-03-0<br>11:59:06 | )7<br>通过     |     | <b>10 金豆</b><br>待支付 | 编辑 删除         |
|    | 约会管理<br>防骗文章    | •    | C  |      | 10   | 2          | <ol> <li>祭待/<br/>32岁/未知</li> </ol> | 11<br>昏   | M2017030711<br>89就年幼儿园        | 0837<br>老师征婚   | 4          | 2017<br>11: | -09-03<br>54:08 | 2017-03-0<br>11:54:08 | )7<br>通过     |     | <b>10 金豆</b><br>待支付 | 编辑 删除         |
|    | 举报管理            | -    |    |      | 9    | A          | 👤 吃货/                              | 10        | M2017030711<br>诚们育行政委, 26     | 6308<br>章、公祭局、 |            | 2017        | -09-03          | 2017-03-0             | )7<br>诵讨     |     | 10 金豆               | 编辑删除          |
|    |                 |      | 6  | 全选   | 创制   | 除          | × 批量7                              | 通过        | ✓ 批量通过                        | +发布征           | 婚          |             |                 |                       |              |     |                     | 记录: 17 页次: 1/ |

### 5、征婚管理

在后台征婚列表中可以看到以及发布的征婚邀请的审核状态、置顶状态、所需费用支付 以及可以对征婚邀请进行编辑或者删除。

|   | Julone | v8.1 | ≣    | & 会员     | ▮ 获客         | ■内             | 容 🐵 CRM                      | 国 财务                 | 品 站点   | ◎配置 (                  | う情感 日谷                 | 诚 🖻  | ) 습 | 23           | 🌍 admin 🚽 🔹     | •• |
|---|--------|------|------|----------|--------------|----------------|------------------------------|----------------------|--------|------------------------|------------------------|------|-----|--------------|-----------------|----|
| • | ▶ 相亲活动 | -    | 征婚管理 | 1/征婚列3   | ŧ            |                |                              |                      |        |                        |                        |      |     |              | + 添加            |    |
| • | • 互选活动 | -    |      |          |              |                |                              |                      |        |                        |                        |      |     |              |                 |    |
| l | D 脱单纸条 | -    | 性别   | 请选择      | >            | 会员ID           | 输入会员UID                      | 会员名                  | 输入会员名称 |                        |                        |      | _   |              |                 |    |
| I | 文章内容   | ÷.   | 标题   | 输入标题     |              | 要求             | 输入要求                         | 编号                   | 输入编号   | 状态                     | 请选择                    | ~    | Q   |              |                 |    |
| E | ■ 单页管理 | -    |      | ID       | 头像用          | 卢              | 编号&标题                        |                      | 國集     | 有效截止                   | 发布时间                   | 状态   | 推荐  | 费用           | 操作              |    |
| 4 | 团队客服   | -    |      | 47       | 192          | 简单/17          | M201703071                   | 67226                |        | 2017-04-06             | 2017-03-07             |      |     | 10 金豆        | 1042 IDIRA      |    |
| ٩ | 9 留言管理 | -    |      | 17       | 30           | 岁/未婚           | 有住房                          | U 711P3, <b>2</b> 83 | ×      | 16:33:30               | 16:33:30               | TELS | -   | 待支付          | 2004E1 10/1875  |    |
| 1 | 6 日记管理 | -    |      | 16       | <b>1</b>     | 嘉嘉/16<br>岁/未婚  | M201703071<br>寻广州25至30       | 66102<br>0岁男结婚       |        | 2017-09-03<br>16:30:52 | 2017-03-81<br>16:30:52 | 通过   |     | 10 金豆<br>待支付 | 编辑删除            |    |
| 4 | ) 动态管理 | -    |      | 15       | 8            | 嘉嘉/16          | M201703071                   | 45806                |        | 2017-04-06             | 置项状况3-0                | 通过   |     | 10 金豆        | 编辑 删除           |    |
|   | □ 视频管理 | •    |      |          | 35           | 萝/未婚           | 公务员征婚,                       | 28岁女                 | _      | 14:26:57               | 2013 02 07             |      |     | 待支付          |                 |    |
| 1 | ▶ 话题管理 | •    |      | 14       | 31           | 岁/未婚           | 91年征婚,事                      | 41566<br>事业单位        |        | 14:17:28               | 201所需费用<br>14:17:28    | 通过   |     | 待支付          | 编辑删除            |    |
| I | ■ 成功案例 | -    |      | 13       | <b>F</b> 200 | 枫叶/14<br>岁/未婚  | M201703071                   | 49908<br>E婚          | M      | 2017-09-03<br>14:11:20 | 2017-03-07<br>14:11:20 | 通过   |     | 10 金豆<br>待支付 | 编辑删除            |    |
| 1 | 计 征婚管理 | ^    |      | 12       | a .          | 豆豆/13          | M201703071                   | 20012                | 10     | 2017-09-03             | 2017-03-07             | 通过   |     | 10 金豆        | 编辑删除            |    |
|   | 征婚列表   |      |      |          | 32           | 岁/未婚           | 90年模特征婚                      | 香时立                  | -      | 12:04:01               | 12:04:01               |      |     | 待支付          | COLUMN ADDITION |    |
|   | 发布征婚   |      |      | 11       | <b>D</b> 🤱   | 等待你/12<br>岁/未婚 | M201703071<br>希望找一个有<br>岁的男士 | 14108<br>前能力比我大J     | ι 🕽    | 2017-09-03<br>11:59:06 | 2017-03-07<br>11:59:06 | 通过   |     | 10 金豆<br>待支付 | 编辑 删除           |    |
|   |        |      |      | 10       | 4            | 等待/11          | M201703071                   | 10837                | 2      | 2017-09-03             | 2017-03-07             | 通过   |     | 10 金豆        | 编辑删除            |    |
| Ì | 7 防猟乂草 | Ť    |      |          | 32           | 岁/未婚           | 89就年幼儿园                      | 创造 加加上政管             |        | 11:54:08               | 11:54:08               |      |     | 待支付          |                 |    |
| - | 2 举报管理 | •    |      | 9        | A S          | 吃货/10          | M201703071<br>诚信征婚。26        | 16308<br>6岁、公务局。     |        | 2017-09-03             | 2017-03-07             | 涌讨   |     | 10 金豆        | 编辑删除            |    |
|   |        |      | 日全线  | <b>₩</b> | ll除 ×        | 批量不通过          | は  く 批量通过                    | + 发布征                | 四百     |                        |                        |      |     |              | 记录: 17 页次: 1/1  | 6  |
|   |        |      |      |          |              |                |                              |                      |        |                        |                        |      |     |              |                 |    |

| Julone        | v8.1 | ■ ふ会员 🛔     | · 获客 🔤 内容    | 🚭 CRM          | 回财务        | 口 站点        | ◎ 配置 | ♥ 情感 | <b>∃ â</b> k | ٤ | רא בי | 🥡 a  | dmin <del>v</del> | ••• |
|---------------|------|-------------|--------------|----------------|------------|-------------|------|------|--------------|---|-------|------|-------------------|-----|
| ● 相亲活动        | -    | 征婚管理 / 编辑征婚 |              |                |            |             |      |      |              |   |       | 编辑保存 | 返回列               | 康   |
| ♥ 互选活动        | •    | 编辑征婚        |              |                |            |             |      |      |              |   |       |      |                   |     |
| D 脱单纸条        | -    | 征婚信』        | 息 编号: M201   | 70307167226 时间 | : 2017-03- | 07 16:33:30 |      |      |              |   |       |      |                   |     |
| 文章内容          | -    | 发布费用        | 用 10 金豆 支付   | 状态: 未支付        |            |             |      |      |              |   |       |      |                   |     |
| ■ 单页管理        | -    | *发布会        | 员 17         | 简单             | 选择会员       |             |      |      |              |   |       |      |                   |     |
| 团队客服          | -    | * 征婚类短      | 副 请选择        | ~              |            |             |      |      |              |   |       |      |                   |     |
| 🗣 留言管理        | -    | * 标语        | 题 教师征婚,      | 良广州内,要求有       | E          |             |      |      |              |   |       |      |                   |     |
| 66日记管理        | -    | * 有效时间      | 司 2017-04-06 | 16:33:30       |            |             |      |      |              |   |       |      |                   |     |
| 动态管理          | -    | * 状;        | 态 通过         | ~              |            |             |      |      |              |   |       |      |                   |     |
| 🖸 视频管理        | -    | 推荐          | 序 🔿 是 🤅      | 否              |            |             |      |      |              |   |       |      |                   |     |
| 话题管理          | -    | 点击次         | 数 69         |                |            |             |      |      |              |   |       |      |                   |     |
| <b>員</b> 成功案例 | •    | 图片/照)       | + +          |                |            |             |      |      |              |   |       |      |                   |     |
| \$1 征婚管理      | ^    |             | (伤           | 还可以上传 6 张图片    | )          |             |      |      |              |   |       |      |                   |     |
| 征婚列表          |      | 征婚要求        |              |                |            |             |      |      |              |   |       |      |                   |     |
| 发布征婚          |      | 性別要         | 求男           |                | $\sim$     |             |      |      |              |   |       |      |                   |     |
| 6 约会管理        | -    | 地区要求        | 求 广东 广州市     | đ              | ~          |             |      |      |              |   |       |      |                   |     |
| ⑦ 防骗文章        | -    | 年龄要         | 求 30岁        | → 至 35岁        | ~          |             |      |      |              |   |       |      |                   |     |
| 之 举报管理        | -    | 身高要         | 求 158cm      | ~ 至 176cm      | ~          |             |      |      |              |   |       |      |                   |     |
|               |      |             |              |                |            | 编           | 辑保存  |      |              |   |       |      |                   |     |
|               |      |             |              |                |            |             |      |      |              |   |       |      |                   | *   |

# 6、发布征婚

在后台管理>发布征婚中可以在发布新的征婚邀请。

| Vilone                                    | v8.1     | ≣    | & 会员   | 🜡 获客 | 副内   | 客     | orm 🗇 | 国 财务   | 口 站点 | ◎ 配置 | ♥ 情感 | ∎畲城 | ٢ | 습 | к х<br>К Х | <b>(</b> ) a | dmin <del>-</del> | ••• |
|-------------------------------------------|----------|------|--------|------|------|-------|-------|--------|------|------|------|-----|---|---|------------|--------------|-------------------|-----|
| ● 相亲活动                                    | -        | 征婚管理 | 』/添加征婚 |      |      |       |       |        |      |      |      |     |   |   |            | 泰加保存         | 返回列               | 限表  |
| ♥ 互选活动                                    | -        | 发布征  | Edde   |      |      |       |       |        |      |      |      |     |   |   |            |              |                   |     |
| ① 脱单纸条                                    | •        |      | * 发布   | 云员   | 输入会员 | UID   | ì     | 选择会员   |      |      |      |     |   |   |            |              |                   |     |
| 文章内容                                      | -        |      | * 征如   | 發別   | 请选择  |       |       | ~      |      |      |      |     |   |   |            |              |                   |     |
| 单页管理                                      | •        |      |        | 标题   |      |       |       |        |      |      |      |     |   |   |            |              |                   |     |
| ● 团队客服                                    | -        |      | * 有效   | 时间   |      |       |       |        |      |      |      |     |   |   |            |              |                   |     |
| 🗣 留言管理                                    | •        |      |        | 状态   | 通过   |       |       | ~      |      |      |      |     |   |   |            |              |                   |     |
| 6 日记管理                                    | ~        |      |        | 推荐   | ) 是  | () 否  |       |        |      |      |      |     |   |   |            |              |                   |     |
| <ul> <li>         う 动态管理      </li> </ul> | Ť        |      | 点击     | 示次数  |      |       |       |        |      |      |      |     |   |   |            |              |                   |     |
|                                           | <b>.</b> |      |        | 同年   | +    |       |       |        |      |      |      |     |   |   |            |              |                   |     |
| ♥ <b>は</b> 起官理                            | Ţ        |      |        | N.   |      | (你还可以 | 上传6张图 | 片)     |      |      |      |     |   |   |            |              |                   |     |
|                                           |          | 征婚姻  | 题      |      |      |       |       |        |      |      |      |     |   |   |            |              |                   |     |
| ↓开征对管理                                    | •        |      | 性别     | 」要求  | 不限   |       |       | $\sim$ |      |      |      |     |   |   |            |              |                   |     |
| 征婚列表                                      |          |      | 地区     | 要求   | 请选择  |       |       | $\sim$ |      |      |      |     |   |   |            |              |                   |     |
| 发布征婚                                      |          |      | 年就     | 要求   | 请选择  | ~ 3   | 请选择   | ~      |      |      |      |     |   |   |            |              |                   |     |
| 📽 约会管理                                    | -        |      | 身高     | 要求   | 请选择  | ~ 3   | 请选择   | ~      |      |      |      |     |   |   |            |              |                   |     |
| 防骗文章                                      | -        |      | 体重     | 要求   | 请选择  | ✓ 3   | 请选择   | ~      |      |      |      |     |   |   |            |              |                   |     |
| 之 举报管理                                    | -        |      |        |      |      |       |       |        |      |      |      |     |   |   |            |              |                   |     |
|                                           |          |      |        |      |      |       |       |        | 添    | 加保存  |      |     |   |   |            |              |                   |     |
|                                           |          |      |        |      |      |       |       |        | X    |      |      |     |   |   |            |              |                   |     |

# 7、征婚模块

在管理后台>配置>网站设置>系统设置>模块开关>征婚模块可以打开或者关闭征婚模块。

| Pelone v8.1 | ⊆ ふる员 ふ 获客   | ■内容 ② CRM 回射务 □C 站点 ●配置 ♥ 情感 言念的减 ⑥ 日                                        | । 🖓 👘 admin 🗕 🚥 |
|-------------|--------------|------------------------------------------------------------------------------|-----------------|
| ◎ 网站设置 🔺    | 网站设置 / 系统设置  |                                                                              | •               |
| 系统设置        | 快捷分类全局配置接口   | 周云 模块开关                                                                      |                 |
| SEO设置       | 配置名称         | 配置说明 林                                                                       | © 操作            |
| 自定义参数       | 📴 文章模块       | 网站发布公告,情感及相关资讯美文章,提高网站的可读性。                                                  |                 |
| 自定义独白       | 🛞 活动模块       | 可发布线下相亲活动,实现会员线上标名活动、线下签到等功能。                                                | 1 配置            |
| 自定义协议       | 💿 互选模块       | 发布互进活动,会员报名参与互选,双方互选成功后,可自行联系、约会等。                                           |                 |
|             | 🞯 脱单纸条模块     | 設单纸条(盲盒)、用户向盘子存放纸条。才能细彩, 性妊娠条。可关款 VI P符权:设置抽取费用、次数等。<br>还可以设置最否应用助力就单兑换抽取纸条。 | 配置              |
| 公众号消息模板     | 🞯 约会模块       | 专门提供给用户(会员)发起1对1私產的会和公开招赛的各一可设定的会权限和VIP不同的攻赛标准。                              | 配置              |
| 公众号会话模板     | 🌛 兼职红娘圈模块    | 读標块可以更好的碼示推广员(兼职红娘)、 齊家、 机构信息。                                               | D               |
| 公众号菜单配置     | 🙆 推广模块(兼职红娘) | 通过该功能招募大量的推广人员(兼职红象),可生成推广海报,设造校利/实励机制,进行推广微信裂<br>变。                         | ・配置             |
| 公众号关键词回复    | 🞯 圈子/群模块     | 透过离子、群组、单身群的概念让用户更容易找到隔偿的社交人群,通过加时大概式快速引流。 被特的<br>收费机制让网站的转化率温度。             | 1 配置            |
|             | () 猫婚楼块      | 基于红境CRM功能,为高油会员提供委托案线、措强、形象打造、情乐咨询、线下17人红频服务等体<br>系。                         | 配置              |
|             | 🛞 情感导师模块     | 情感导师/老师,可以在该须道提供情感在线咨询、电话咨询、发布情感课程等服务。                                       |                 |
|             | 😑 商城模块       | 该機块支持需求入驻,发布需品、转卖商品,买家下单,转型分成等,                                              | 配置              |
|             | 🕒 动态模块       | 用户可发表心情动态,同步更新上传租册、头像、话题等,可参加网站的互动性。                                         |                 |
|             | @ 话题模块       | 管理员可以发布热门话题,让用户争与及分享,提高网站的活软度。                                               |                 |
|             | 🔞 征婚模块       | 可为用户提供发布征造信息,可以设置特权免费及收费标准供用户使用。                                             | •               |

## 8、征婚启事分类

在管理后台>配置>网站设置>自定义参数中可以查找到征婚启事类型以及征婚邀请的时间,可以通过添加或者删减修改征婚启事的分类以及时间。

| Nelone v8.1                  | ē      | ▲ 会员             | 💄 获客        | 🖬 内容       | 🖨 CRM   | 国 财务                                                   | 同 站点                                          | 0 配置                                       | ♥ 情感                                           | <b>=</b> 🏻                               | ٢                                   | с <u>Г</u>                         | КХ<br>К Х                     |                                        | admin 🗸 | ••• |
|------------------------------|--------|------------------|-------------|------------|---------|--------------------------------------------------------|-----------------------------------------------|--------------------------------------------|------------------------------------------------|------------------------------------------|-------------------------------------|------------------------------------|-------------------------------|----------------------------------------|---------|-----|
| 🗘 网站设置 🔺                     | 网站     | 站设置 / 自定义参       | 銰           |            |         |                                                        |                                               |                                            |                                                |                                          |                                     |                                    |                               |                                        |         |     |
| 系统设置                         |        |                  |             |            |         | #设计师 20#艺<br>业 28#无业                                   | ;木家 21#演员                                     | 22#模特  23#                                 | 圈/退休 24#技                                      | 5本员 25#服务                                | 号员 264                              | #晋通员_                              | L 27#目                        | 由职                                     |         |     |
| SEO设置<br>自定义参数               | 6      | 会员_掌握语言          |             | langua     | ge      | 1#中文(普通话<br>兰语 11#荷兰)<br> 18#印度语 19                    | ) 2#中文(/广东<br>吾 12#葡萄牙词<br>#丹麦语 20#希          | (话) 3#英语 4#<br>唐 13#西班牙)<br>6腊语 21#伊朗      | 法语 5#日语 (<br>吾 14#越南语 <br>別语 22#匈牙利            | 5#韩语 7#德<br>15#阿拉伯语<br>J语 23#土耳;         | 语 8#億<br> 16#泰[<br>東语  24           | (大利语)<br>国语 17# <br> #挪威语          | #俄语 1<br>印度尼西<br>25#捷克        | 0#芬<br> 亚语<br> 语  26                   | 编辑      |     |
| 自定义独白                        | 5      | 会员 与对方父母         | 同住          | livepar    | ent     | #10,三1日 2/#18<br>1#愿意 2#不愿                             | 要18 20#3010<br>意13#视情况而                       | 11日(29#多与ル3.<br>而完                         | AT 12                                          |                                          |                                     |                                    |                               |                                        | 编辑      |     |
| 自定义协议                        |        | ~~~~~            | -SIL        | ivepui     | - m     | 1#文质彬彬型                                                | 2#西部牛仔型                                       | 3#阳光帅气团                                    | 2 4#风度翩翩                                       | 型 5#成熟魅                                  | 力型  6#                              | ♥健壮高フ                              | 「型」7#朴                        | 实无                                     |         |     |
| 4 微信设置 ▲                     |        | 会员_外貌自评          |             | look       | s       | 华型 8#内敛酷<br>力 15#雍容华                                   | 男型 9#秀外勳<br>割16#淡雅如菊                          | 意中 10#眉清目<br>商                             | 秀  11#明眸春                                      | 骞睐 12#娇小                                 | 依人 13                               | ;#青春活                              | 波 14#成                        | 謝魅                                     | 编辑      |     |
| 公众号配置                        |        | 会员_生肖            |             | luna       | r       | 1#訊 2#牛 3#质                                            | 剧4#兔 5#龙 6                                    | #蛇 7#马 8#羊                                 | \$ 9#猴 10#%                                    | 11#狗 12#猪                                |                                     |                                    |                               |                                        | 编辑      |     |
| 公众号消息模板                      |        | 会员_婚姻状况          |             | marr       | У       | 1#未婚 3#离异                                              | 4#丧偶                                          |                                            |                                                |                                          |                                     |                                    |                               |                                        | 编辑      |     |
| 公众号会话模板                      |        | 征婚启事类型           |             | marryo     | cat     | 1#征婚 2#交友                                              | ŧ                                             |                                            |                                                |                                          |                                     |                                    |                               |                                        | 编辑      |     |
| 公众号菜单配置                      |        | 征婚启事_有效时         | Ð           | marry_vali | idtime  | 7#7天 15#15尹                                            | 司30#1个月 90                                    | )#3个月 180#≐                                | 半年                                             |                                          |                                     |                                    |                               |                                        | 编辑      |     |
| 公众号关键词回复                     |        | 情感导师业务关于         | 핃           | mentor     | cat     | 10#恋爱脱单 1                                              | 1#挽回爱情 1                                      | 2#婚姻修复 1                                   | 3#离婚调解 1                                       | 4#提升魅力                                   | 15#聊天                               | 技巧164                              | *化解矛/                         | 舌                                      | 编辑      |     |
|                              |        | 会员_母亲工作          |             | motherv    | vork    | 1#政府机关()<br>外企单位(已)<br>退休)[9#上市<br>(未退休)[13<br>其他(未退休) | 已退休)  2#政<br>退休)  6#外企<br>公司 (已退休<br>#私营企业 (Ē | 2時机关(未退<br>单位(未退休<br>) 10#上市公<br>3退休) 14#私 | (休)  3#事业的<br>)  7#世界500<br>司 (未退休)<br>A营企业(未订 | 单位(已退休<br>强公司(已i<br> 11#国有企业<br>退休) 15#无 | i)  4#妻<br>退休)  8<br>比 (已退<br>工作 16 | ¥业单位<br>3#世界50<br>【休) 12#<br>#其他(i | (未退休<br>0强公司<br>*国有企)<br>已退休) | ) <mark> </mark> 5#<br>(未<br>业<br> 17# | 编辑      |     |
|                              |        | 会员_民族            |             | nation     | nal     | 1#汉族 2#藏族<br>族                                         | [ 3#朝鮮族  4#                                   | 蒙古族 5#回族                                   | [6#满族 7#维                                      | 吾尔族 8#壮                                  | 族 9# <b>舞</b>                       | 族 10#苗                             | 族 11##                        | <b>ŧ</b> 他民                            | 编辑      |     |
|                              |        | 推广路由分类           |             | netway     | cat     | 1#专题 2#其他                                              | 8                                             |                                            |                                                |                                          |                                     |                                    |                               |                                        | 编辑      | TOP |
|                              |        | 广告投放渠道_请         | 勿修改         | netway     | _cat    | 1#百度 2#抖音                                              | i 3#头条 4#其                                    | 他                                          |                                                |                                          |                                     |                                    |                               |                                        | 编辑      |     |
| $\mathcal{O}_{\mathcal{A}}$  | ≡      | 息 会员             | ▲ 获客        | ■ 内容       | CRM     | 同财务                                                    | <b>尼</b> 然点                                   | 0 配置                                       | ♡信感                                            | <b>–</b> 🏤                               | ه                                   | <u>д</u>                           | 53                            |                                        | admin 👻 | ••• |
| <b>Ullone</b> v8.1<br>◎ 网站设置 | 网动     | 设置 / 自定义参数       | 收/编辑        |            |         |                                                        |                                               |                                            | · Mich                                         |                                          | <u> </u>                            |                                    |                               | 编辑保存                                   | ) (se   | 副列表 |
| ■ 内式以当 二                     |        |                  |             |            |         |                                                        |                                               |                                            |                                                |                                          |                                     |                                    |                               |                                        |         |     |
| SEO设置                        |        | * 参数名            | marrycat    |            |         |                                                        |                                               |                                            |                                                |                                          |                                     |                                    |                               |                                        |         |     |
| 自定义参数                        |        | * 描述             | 征婚启         | 事类型        |         |                                                        |                                               |                                            |                                                |                                          |                                     |                                    |                               |                                        |         |     |
| 自定义独白                        |        | *参数值             | 1#征婚        | 2#交友       |         |                                                        |                                               |                                            |                                                |                                          |                                     |                                    |                               |                                        |         |     |
| 自定义协议                        |        |                  |             |            |         |                                                        |                                               |                                            |                                                |                                          |                                     |                                    |                               |                                        |         |     |
| 😋 微信设置 🔺                     |        |                  |             |            |         |                                                        |                                               |                                            |                                                |                                          |                                     |                                    |                               |                                        |         |     |
| 公众号配置                        |        |                  | 多个值用药       | 赵文[隔开,格式   | 为:数值#描》 | <u>×</u>                                               |                                               |                                            |                                                |                                          |                                     |                                    |                               | 11                                     |         |     |
| 公众号消息模板                      |        |                  |             | 编辑保存       |         |                                                        |                                               |                                            |                                                |                                          |                                     |                                    |                               |                                        |         |     |
| 公众号会话模板                      |        |                  |             |            |         |                                                        |                                               |                                            |                                                |                                          |                                     |                                    |                               |                                        |         |     |
| 公众号菜单配置                      |        |                  |             |            |         |                                                        |                                               |                                            |                                                |                                          |                                     |                                    |                               |                                        |         |     |
| 公众号关键词回复                     |        |                  |             |            |         |                                                        |                                               |                                            |                                                |                                          |                                     |                                    |                               |                                        |         |     |
|                              |        |                  |             |            |         |                                                        |                                               |                                            |                                                |                                          |                                     |                                    |                               |                                        |         |     |
| ww.520youjia.com/index.php?m | admin8 | kc=item&a=edit&i | d=marrycat. | •          |         |                                                        |                                               |                                            |                                                |                                          |                                     |                                    |                               |                                        | 匊 亭     | 利甘  |

奥壹科技 2022年3月